## Petunjuk Singkat Proses Pembelian Bahan Ajar UT di Toko Buku Online Karunika

- 1. Buka Browser yang ada di Komputer atau laptop (disarankan menggunakan Mozilla Firefox/ Google Chrome).
- 2. Ketikkan alamat url <u>http://tbo.karunika.co.id</u>
  - a. Bagi mahasiswa yang belum terdaftar
    - Lakukan aktivasi pendaftaran terlebih dahulu yang tersedia di halaman depan Toko Buku Online (TBO) dengan mengklik tulisan *Registrasi.*
    - Isikan data lengkap yang disediakan pada form. Setelah itu email aktivasi akan dikirimkan ke alamat email sebagai notifikasi keangotaan.
    - Bukalah email notifikasi tersebut kurang dari 24 jam. Lewat jangka waktu itu, keanggotaan Anda dianggap kadaluarsa.
    - b. Bagi mahasiswa yang sudah mendaftar
      - Isikan username dan password pada kolom yang tersedia
      - Klik gambar *Go* yang terdapat pada halama depan TBO.
- **3.** Pilihlah bahan ajar yang diinginkan dengan cara berikut.
  - Masukkan HURUF PERTAMA dari Kode Matakuliah yang diinginkan atau gunakan fasilitas kolom pencarian untuk memudahkan pembelian buku.
  - Klik tombol **"Beli Buku"**
  - Ulangi langkah tersebut untuk pembelian lebih dari satu kode bahan ajar mata kuliah

Ket:

Setiap mahasiswa hanya berhak mendapatkan harga mahasiswa untuk pembelian 1 buku bagi setiap kode bahan ajar mata kuliah. Pembelian lebih dari 1 bahan ajar untuk setiap kode mata kuliah yang sama akan dikenakan *harga umum.* 

- Klik tombol "Preview Order" untuk melanjutkan denganmemilih 4. proses metode *pengiriman* dan metode pembayaran Anda lakukan pada yang form ceklist yang telah disediakan.
- "Chekout" 5. Klik Tombol dan klik OK. Pada tahap ini pembelian sudah dilakukan, konfirmasi dan nomor Billing sebuah email pesanan telah dikirimkan melalui email (?).
- **6.** Cek email Anda dan catat nomor Biliing dan cetaklah data pembelian untuk memudahkan pembayaran di Bank serta jumlah yang harus Anda bayarkan.
- Saat melakukan pembayaran di bank, cantumkan *Billing* untuk memudahkan proses pengecekan pembayaran. Pada tahap ini, jika dalam jangka waktu 3 hari dari proses order pembayaran tidak dilakukan, maka secara otomatis order dianggap batal dan data order akan terhapus.
- 8. Konfirmasikan pembayaran anda pada kolom yang telah disediakan pada email yang telah dikirmkan bersama notifikasi order atau bisa langsung menghubungi karunika melalui email <u>karunika@ut.ac.id</u>, <u>tbo@ut.ac.id</u>, telp ke 021-(74715065, 74714787, 7490941 ext: 1025 Fax :74715236).